# **Change Placeholder Images**

A placeholder image is an image displayed when the actual image is missing or otherwise unavailable. Products on your website would typically have product images associated with them. These are displayed in various pages, e.g., product detail, product gallery, product grip and list pages, and in order lines (in order summary and emails). Images can also appear in category lists/grids. Whenever images are unavailable on your site, the placeholder image will be shown.

♠ > Sports & Outdoors > Fitness > Weights > Body Solid Kettle Bell Set 5-30lbs

# Body Solid Kettle Bell Set 5-30lbs

Product Code: CV110

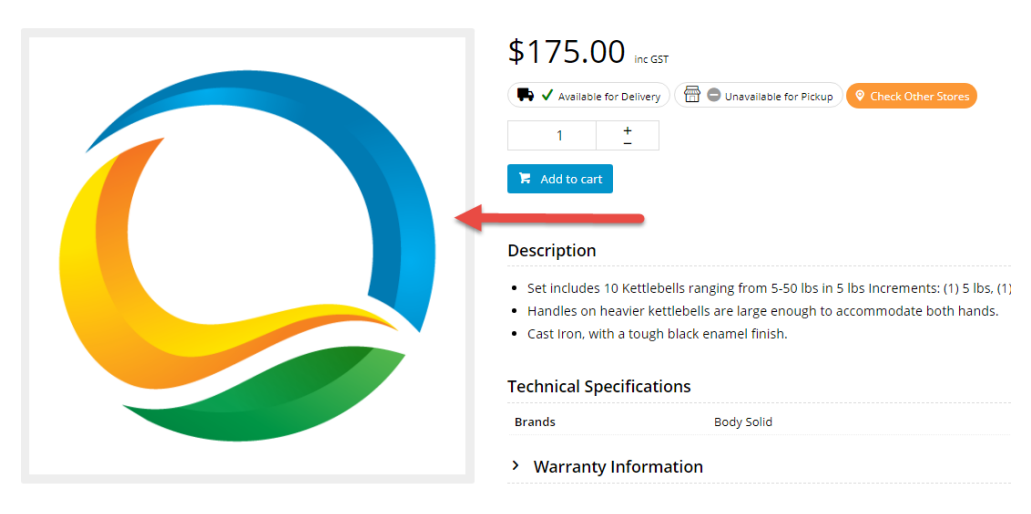

Placeholder images would have been uploaded for your site during the setup stage.

### Preparing the placeholder images

The placeholder image must be saved as .png and in four pixel dimension sizes. This is because the placeholder image size needed will depend on where it is used.

To change the placeholder images for your site, you will need the same image in four pixel dimensions:

- 50 x 50 px
- 250 x 250 px
- 500 x 500 px
- 1000 x 1000 px

Each placeholder image in the Product Images folder and the default image in the Theme folder (500px) must be named '**product-image.png**'. The Category placeholder image is the same as that for Product. It should be 500px and must be named '**category-image.png**'.

| 0 | Examples<br>Here are examples of the file sizes required: |
|---|-----------------------------------------------------------|
|   |                                                           |
|   |                                                           |
|   |                                                           |
|   | Placeholder Images.zip                                    |
|   |                                                           |
|   |                                                           |

# Step-by-step guide

Replacement placeholder images are upploaded via the FileManager.

## 1. Change the default placeholder images (500px) in Theme

Here's how to change the 500px Product and Category placeholder images in the Theme folder:

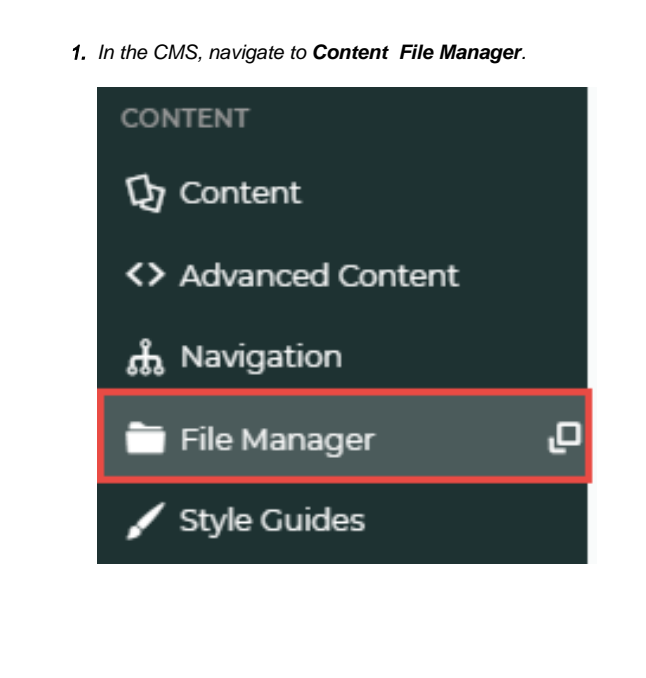

#### 2. Click the Theme folder, then the img folder.

| り File Mana         | iger                 |            |        |                     | 8 |
|---------------------|----------------------|------------|--------|---------------------|---|
| 🕞 Create 👻 💽 Upload | I.                   | 2 <b>E</b> | Sort 🗸 | Filter              | Q |
| 🖬 Images            | Theme                |            |        |                     |   |
| Documents           | Filename             | 🔺 Size     | Туре   | Modification date   |   |
| Theme               | i i css              |            | dir    | 08/19/2016 01:50:07 |   |
|                     | fonts 💼 fonts        |            | dir    | 08/07/2014 00:02:35 |   |
|                     | 🔲 💼 img 🚽            |            | dir    | 10/03/2018 02:14:43 |   |
|                     | 📄 💼 js               |            | dir    | 06/15/2018 21:03:13 |   |
|                     | scss 💼               |            | dir    | 08/19/2016 01:50:07 |   |
|                     | apple-touch-icon.png | 13 KB      | png    | 10/29/2015 23:43:12 |   |
|                     | favicon.ico          | 64 KB      | ico    | 10/29/2015 23:43:13 |   |
|                     |                      |            |        |                     |   |

3. Click the placeholder folder.

| Theme |  | riiename          |  |  |  |  |  |
|-------|--|-------------------|--|--|--|--|--|
|       |  | <b>T</b>          |  |  |  |  |  |
|       |  | email             |  |  |  |  |  |
|       |  | icons             |  |  |  |  |  |
|       |  | logos             |  |  |  |  |  |
|       |  | payment-icons     |  |  |  |  |  |
|       |  | 👕 placeholder 🚽 💴 |  |  |  |  |  |
|       |  | ribbons           |  |  |  |  |  |
|       |  | slider            |  |  |  |  |  |
|       |  |                   |  |  |  |  |  |

#### 4. You will see the Category and Product placeholder images.

| 🗃 Images  | Theme / img / placeholder |   |       |      |                     |  |  |  |
|-----------|---------------------------|---|-------|------|---------------------|--|--|--|
| Documents | Filename                  | • | Size  | Туре | Modification date   |  |  |  |
| Theme     | <b>T</b>                  |   |       | dir  | -                   |  |  |  |
|           | ategory-image.png         |   | 29 KB | png  | 03/25/2015 02:41:24 |  |  |  |
|           | product-image.png         |   | 29 KB | png  | 03/25/2015 02:41:24 |  |  |  |
|           |                           |   |       |      |                     |  |  |  |

5. If you want to view an existing image, select the image, then click Manage, then View.

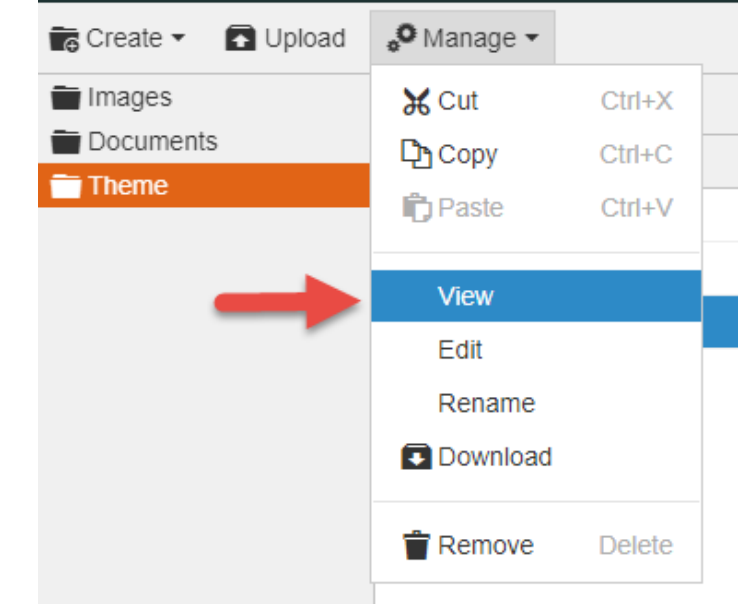

|                       | 🖥 Create 👻 🚺                               | Upload                                 | 🖉 Manage 👻                             |                                   |                                    |                                  |                                          |
|-----------------------|--------------------------------------------|----------------------------------------|----------------------------------------|-----------------------------------|------------------------------------|----------------------------------|------------------------------------------|
| Î                     | Images                                     |                                        | <b>X</b> Cut                           | Ctrl+X                            | <u> </u>                           |                                  |                                          |
| Î                     | Documents                                  |                                        | Сору Сору                              | Ctrl+C                            |                                    |                                  |                                          |
|                       | Theme                                      |                                        | Paste                                  | Ctrl+V                            |                                    |                                  |                                          |
|                       |                                            |                                        | View                                   |                                   |                                    |                                  |                                          |
|                       |                                            |                                        | Edit                                   |                                   |                                    |                                  |                                          |
|                       |                                            |                                        | Rename                                 |                                   |                                    |                                  |                                          |
|                       |                                            |                                        | Download                               |                                   |                                    |                                  |                                          |
|                       | -                                          |                                        | 👕 Remove                               | Delete                            |                                    |                                  |                                          |
| 7. In th              | e popup, confirm y                         | ou want to delet                       | e the image.                           |                                   | ]                                  |                                  |                                          |
| <b>8.</b> <u>To u</u> | ise a new image, c                         | lick <b>Upload</b>                     |                                        |                                   |                                    |                                  |                                          |
|                       | 迿 File                                     | Mana                                   | ager                                   |                                   |                                    |                                  |                                          |
| 1                     | G Create 🗸                                 | Duploa                                 | d 👴 Manag                              | ge 🕶                              |                                    |                                  |                                          |
| 1                     | Images                                     | 4                                      | Theme /                                | img / place                       | holder                             |                                  |                                          |
| 1                     | Document                                   | s                                      | - Filen                                | ame                               |                                    |                                  |                                          |
|                       | Theme                                      |                                        |                                        | ame                               |                                    |                                  |                                          |
| 9. Once<br>. NO       | e the image is in th<br>TE - Ensure the pr | e folder, if it has<br>oduct placehold | not been named as<br>er image is named | s the old defaul<br>product-image | t file, select th<br>.png' and the | e image, click<br>category place | <b>Manage</b> , then<br>cholder image is |
| 'cate                 | gory-image.png.                            |                                        |                                        |                                   |                                    |                                  |                                          |

## 2. Change the default 50x, 250px, 500px and 1000px placeholder images for Products

Here's how to change placeholder images for Products:

| 1. In the CMS, navigate to Content File Manager. |
|--------------------------------------------------|
|                                                  |
|                                                  |
|                                                  |
|                                                  |
|                                                  |

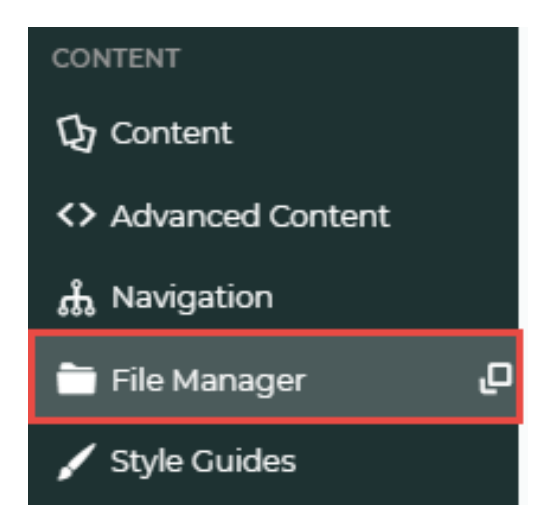

2. Click the Images folder, then ProductImages.

| 😉 File Manager      |                     |   |      |     |        |  |  |  |  |  |
|---------------------|---------------------|---|------|-----|--------|--|--|--|--|--|
| 💼 Create 👻 🖪 Upload |                     | С | ≡    |     | Sort - |  |  |  |  |  |
| Tages               | Images              |   |      |     |        |  |  |  |  |  |
| Theme               | Filename            | • | Size | Тур | e      |  |  |  |  |  |
| -                   | area Categorylmages |   |      | dir |        |  |  |  |  |  |
|                     | Controls            |   |      | dir |        |  |  |  |  |  |
|                     | TroductImages       |   |      | dir |        |  |  |  |  |  |
|                     | Templatelmages      |   |      | dir |        |  |  |  |  |  |

3. Click into each of the 50, 250, 500 and Large (for 1000px) folders and upload the correct-sized placeholder images.

| 🔞 File Manager                               |                        |                          |   |           |                     | 8        |
|----------------------------------------------|------------------------|--------------------------|---|-----------|---------------------|----------|
| 📻 Create 👻 🖪 Upload                          |                        | 3                        | ≡ | Sort Sort | Filter              | Q        |
| 📑 Images                                     | Images / ProductImages |                          |   |           |                     |          |
| <ul> <li>Documents</li> <li>Theme</li> </ul> | Filename               | <ul> <li>Size</li> </ul> |   | Туре      | Modification date   |          |
| -                                            | 💼                      |                          |   | dir       | -                   | <b>A</b> |
|                                              | 250                    |                          |   | dir       | 08/19/2016 01:49:31 |          |
|                                              | <b>5</b> 0             |                          |   | dir       | 08/19/2016 01:49:34 |          |
|                                              | <b>5</b> 00            |                          |   | dir       | 08/19/2016 01:49:38 |          |
|                                              | 📄 💼 Large              |                          |   | dir       | 05/01/2018 00:15:05 |          |
|                                              |                        |                          |   |           |                     |          |

- 4. If not already done, ensure each is named 'product-image.png'.
- 5. When you have finished, refresh cache.

## **Related Help**

- Custom Fields
- Customisation Resources
- Product Features
- Default Product Image in a List
- Product Variants